# Monitor any workload that send E-Mails with SCOM

This Management Pack enriches SCOM with an E-Mail interface. Alerts can be created either by a generic rule or via a monitor that reacts on your custom filter pattern.

| Monitoring                                                                                                    | 4 | Mailltems - Timer Reset (3)                                                                                                    |                                                   |                                          |                                            |                                                            |
|----------------------------------------------------------------------------------------------------|---|----------------------------------------------------------------------------------------------------|---------------------------------------------------|------------------------------------------|--------------------------------------------|------------------------------------------------------------|
| Generic Mail Alerts     Generic Mail Alerts     Mailitems - Manual Reset     Mailitems - Manual Reset     Mailitems - Manual Reset     Mailitems - Timer Reset     Mailitems - Timer Reset     Mailtor Server - SMTP Service     Gosed Alerts |   | Look for:       State       Vinique Title       Critical       SAP_Auto       Healthy       Healthy       Healthy       SAP_Auto | Mail From RFC_AUTC R<br>M APM-C-Test@s<br>BATCH Z | Find Now Clear<br>Mail Subject Mail Body | Mail Source Server<br>01<br>NVMAS600<br>01 | SCOM Alert Monitor Reset (in Secon<br>3600<br>3700<br>7200 |
| <                                                                                                    | > |                                                                                                    |                                                   |                                          |                                            |                                                            |
| Show or Hide Views<br>New View ▶                                                                                                    |   | Detail View<br>MailMonitor Item Timer                                                                                            | Reset properties of MailMo                        | nitor-SAP_Auto1                          | ransaction_Error-TimerReset                |                                                            |
| Monitoring                                                                                                    |   | Display Name                                                                                                    | MailMonitor-SAP_                                  | AutTransaction                           | Error-TimerReset                           |                                                            |
| Authoring                                                                                                    |   | Full Path Name<br>Unique Title<br>Description                                                                                    | MDB591.:<br>SAP_Auto                              | MailMonitor-SAP_Aut                      | Transaction_Er                             | ror-TimerReset                                             |
| Administration                                                                                                    |   | Mail From<br>Mail Subject                                                                                                    | RFC_AUTO                                          |                                          |                                            |                                                            |
| My Workspace                                                                                                    |   | Mail Body<br>Mail Source Server<br>SCOM Alert Reset Type                                                                         | 001<br>Timer                                      |                                          |                                            |                                                            |
|                                                                                                    |   | SCOM Alert Monitor Reset (in                                                                                                    | Seconds) 3600                                     |                                          |                                            |                                                            |

| Monitoring                        | < | Generic Mail Alerts (13)                            |              |                  |                           |                        |   |   |
|-----------------------------------|---|-----------------------------------------------------|--------------|------------------|---------------------------|------------------------|---|---|
| a 🚰 SCOM Addons Mailln            | ^ | Q Look for: Find Now                                | Clear        |                  |                           |                        |   |   |
| Generic Mail Alerts               |   | Name                                                |              | Resolution State | Created                   | Age 🔺                  |   | ^ |
| Mailitems - Manual Reset          |   | Severity: Warning (13)                              |              |                  |                           |                        |   |   |
| Mailltems - Manual Reset          |   | A Mailln Generic Alert ( " pekups01@s "_< ekups01@s | >)           | New              | 5/17/2020 11:44:04 PM     | 49 Minutes             |   |   |
| Mailltems - Timer Reset           |   | A Mailln Generic Alert (" pekups01@s "_< ekups01@s  | >)           | New              | 5/17/2020 11:44:04 PM     | 49 Minutes             |   |   |
| Monitor Server - SMTP Service     | - | A Mailln Generic Alert ( " pekups01@s "_< ekups01@s | >)           | New              | 5/17/2020 11:44:04 PM     | 49 Minutes             |   |   |
| <ul> <li>Closed Alerts</li> </ul> | ~ | ⚠️ Mailln Generic Alert ( "⊃ekups01@s "_< ekups01@s | > )          | New              | 5/17/2020 11:44:04 PM     | 49 Minutes             |   |   |
| < >                               |   | A Mailln Generic Alert ( "pekups01@sekups01@s       | > )          | New              | 5/17/2020 11:44:04 PM     | 49 Minutes             |   | ~ |
| Show or Hide Views                |   | Alert Details                                       |              |                  |                           |                        |   | ~ |
| New View 🕨                        |   |                                                     |              |                  |                           |                        |   |   |
|                                   |   | Mailln Generic Alert                                | Alert Descri | ption            |                           |                        |   | ^ |
| Monitoring                        |   |                                                     | Fram         |                  |                           |                        |   |   |
| Authoring                         |   | Source: VMDB591                                     | npekups0     | 1@               |                           |                        |   |   |
|                                   |   | Alert Rule: Mailin Generic Alert Rule               |              |                  |                           |                        |   |   |
| Reporting                         |   | Created: 5/17/2020 11:44:04 PM                      | Subject:     |                  |                           |                        |   |   |
| Administration                    |   |                                                     | System:_Det  | ected_an_unautno | nzed_user_attempting_to_a | ccess_the_SNMP_interra | C |   |
| My Workspace                      |   | E                                                   | Body:        |                  |                           |                        |   |   |
| iny workspace                     |   |                                                     | Name : CN    | alling Office    |                           |                        |   |   |
|                                   | ٠ |                                                     | Contact :    | eijing Onice     |                           |                        |   | ~ |

### **Change History**

| Date       | Build No. | Changes                             |
|------------|-----------|-------------------------------------|
| 2020-05-13 | 1.0.0.140 | Initial Upload to GitHub            |
| 2020-05-18 | 1.0.0.190 | Changed host from RMS to any Server |
|            |           |                                     |

## Contents

| Change History                                                  |
|-----------------------------------------------------------------|
| Initial setup                                                   |
| Install and configure SMTP service                              |
| Set registry keys                                               |
| Import the Management Pack                                      |
| Create an override Management Pack7                             |
| Configure mail-match-patterns in XML file for explicit monitors |
| Mail routing to receive alert E-Mails via e-mail address10      |
| Management Pack Components                                      |
| Discoveries11                                                   |
| Monitors                                                        |
| Rules13                                                         |
| Views                                                           |
| License Terms                                                   |

## Initial setup

The following steps on any with SCOM agent monitored **Windows Server 2012 or higher** are required.:

- Install and configure SMTP service
- Set registry keys
- Import the Management Pack
- Create an override Management Pack
- Optional:
  - $\circ$   $\;$  Add mail-match-pattern in XML configuration file for monitors
  - o Configure mail routing to receive alert E-Mails via e-mail address

#### Install and configure SMTP service

To receive e-Mails the SMTP service needs to be installed and configured.

Open the Server Manager, choose ... and adding IIS and IIS6 Management Tools

|                    | 📥 Add Roles and Features Wizard                                                                                  |                                                                                                    |                                                                               | -                                       |                                    | X        |
|--------------------|----------------------------------------------------------------------------------------------------|----------------------------------------------------------------------------------------------------|-------------------------------------------------------------------------------|-----------------------------------------|------------------------------------|----------|
| al Serve           |                                                                                                    |                                                                                                    |                                                                               |                                         |                                    |          |
| Servers<br>and Sto | Select server roles                                                                                              |                                                                                                    |                                                                               | DESTINA<br>LINVMA                       | ITION SERV                         | 'ER      |
| and sto            | Before You Begin<br>Installation Type<br>Server Selection<br>Server Roles<br>Features<br>Confirmation<br>Results | Select one or more roles to install on the selected server.  Roles  Vulume Activation Services  Web Server (115) (18 of 43 installed)  Web Server (16 of 34 installed)  Web Server (16 of 34 installed)  Web Server (16 of 34 installed)  Web Server (16 of 34 installed)  Web Server (16 of 94 installed)  Web Server (16 of 94 installed)  Web Server (16 of 94 installed)  Web Server (16 of 94 installed)  Web Server (16 of 94 installed)  Web Server (16 of 94 installed)  Web Server (16 of 94 installed)  Web Server (16 of 94 installed)  Web Server (16 of 94 installed)  Web Server (16 of 94 installed)  Web Server (18 of 94 installed)  Web Server (18 of 94 installed)  Web Server (18 of 94 installed)  Web Server (18 of 94 installed)  Wis 64 management Compatibility (16 of 44 installed)  Wis 64 management Scripts and Tools  Mindows Deployment Services  Windows Deployment Services | Description<br>IIS 6 Managen<br>infrastructure<br>remote IIS 6.0<br>computer. | nent Conso<br>for admini<br>servers fro | ole provic<br>stration c<br>m this | les<br>f |

#### Next, adding SMTP Server and IIS ODBC Logging features

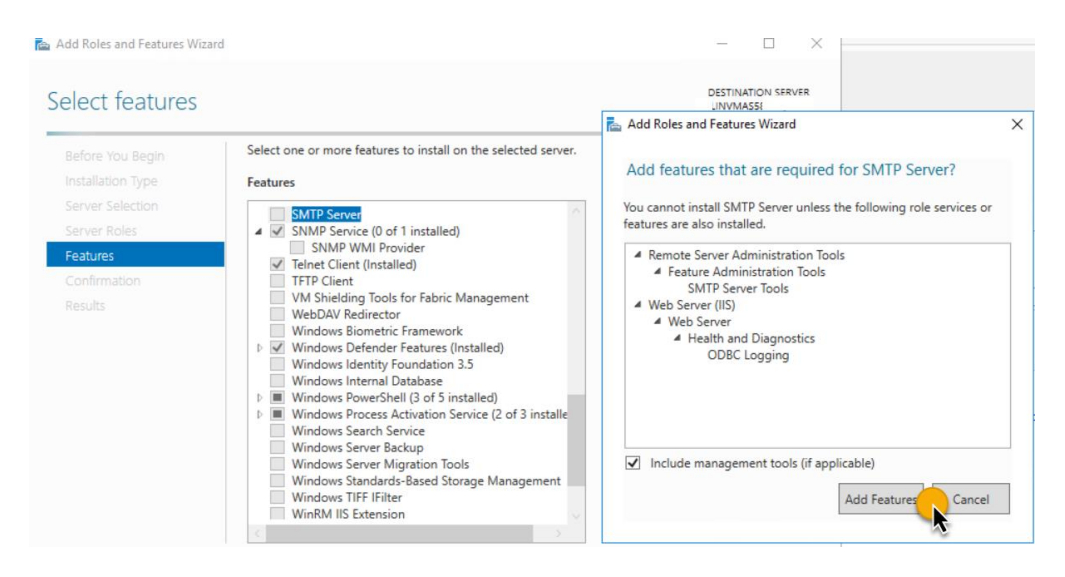

After installation, a restart may be required.

After installing, the SMTP service the listing IP address and the relay restrictions to the own IP addresses, localhost and your internal mail-servers (e.g. Exchange hub transport).

| 🧐 Internet Informati                        | [SMTP Virtual Server #1] Properties                                                                                                    | ?           | $\times$ | – 🗆 × |
|---------------------------------------------|----------------------------------------------------------------------------------------------------|-------------|----------|-------|
| <ul> <li>File Action Vi</li> <li></li></ul> | General       Access       Messages       Delivery       LDAP Routing         Image: Second state       Delivery       LDAP Routing         Fully-qualified domain name:       JNVMAS582         IP address:       Image: Second state         Image: Limit number of connections to:       Image: Connection time-out (minutes): | Advance     | :d       | _ 6 × |
| <                                           | Enable logging         Active log format:         W3C Extended Log File Format         OK       Cancel                                                                                                    | Properties. |          |       |

Specify listing IP address in IIS6 MMC

| <ul> <li>☐ Console1 - [Console Root\Interne</li> <li>File Action View Favorites</li> <li>➡ 2 ( ) ( ) ( ) ( ) ( ) ( ) ( ) ( ) ( ) (</li></ul> | et Informati<br>Window       | Son ico<br>(SMTP V<br>General | /IIS) 6.0 M<br>/irtual Servi                                                                                                    | er #1] Prope                                                                                                    | erties<br>Delivery                              | LDAP Routing                         | ?<br>Security         | × Serv     | rer #1]] | — C                                 | - <del>6</del> × |
|----------------------------------------------------------------------------------------------------|------------------------------|-------------------------------|----------------------------------------------------------------------------------------------------|----------------------------------------------------------------------------------------------------|-------------------------------------------------|--------------------------------------|-----------------------|------------|----------|-------------------------------------|------------------|
| Console Root                                                                                                    | Name<br>Domains<br>Current S | F                             | ess control-<br>telay Restri                                                                                                    | ctions                                                                                                    |                                                 |                                      |                       | ×          | A<br>[   | SMTP Virtual Server<br>More Actions | #1]              |
|                                                                                                    |                              |                               | Computers:     Access     Grantec     Grantec     Grantec     Grantec     Grantec     Grantec     Add     Allow all     of the lis | h computer in<br>the list below<br>kcept the list l<br>d<br>d<br>d<br>d<br>d<br>d<br>d<br>d<br>d<br>d<br>d<br>d<br>d<br>d<br>d<br>d<br>d<br>d<br>d | hay relay the below IP Address 10.1.1 127.0.0.1 | iough this virtua<br>is (Mask) / Dom | iserver:<br>nain Name | regardless |          |                                     |                  |
| : >                                                                                                    |                              |                               |                                                                                                    |                                                                                                    | OK                                              | Can                                  | cel                   | Help       |          |                                     |                  |

Restricting SMTP Service Relay restrictions to all which need to connect via SMTP

#### Set registry keys

Registry keys store basic information about the SMTP service. For convenience, paste the text in the yellow box into notepad and safe it as **smtpmp.reg**.:

```
Windows Registry Editor Version 5.00
[HKEY_LOCAL_MACHINE\SOFTWARE\ABCIT\SCOMAddonsMailIn]
"XMLConfigFilePath"="C:\\Temp\\scom.Addons.MailIn.MonitorItemList.xml"
"EmlDirectory"="C:\\inetpub\\mailroot\\Drop"
"EmlArchive"="C:\\Temp\\MailArchive"
"NoOfLinesFromTop"="100"
```

#### XMLConfigFilePath:

Location of the XML file which holds information about the custom-mailmonitor-patterns.

EmlDirectory:

Path in which the SMTP service stores the emails. The value is the yellow box is the default location.

EmlArchive:

Storage folder for emails that have been already process by SCOM. – A rule will take care for automatic deletion of old files.

NoOfLinesFromTop:

Specifies how many lines of the email body are read by SCOM.

#### Double click the **smtpmp.reg** file and confirm the import of the settings:

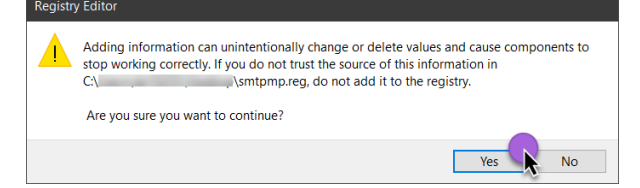

After importing the settings in the registry will look as follows:

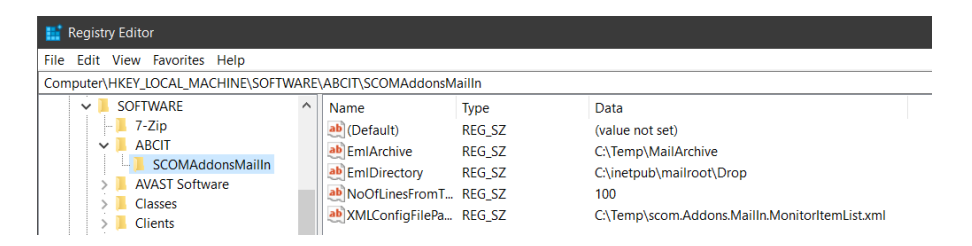

#### Import the Management Pack

In the SCOM Console, choose the Administration section, choose Management Packs and click on Import Management Packs.

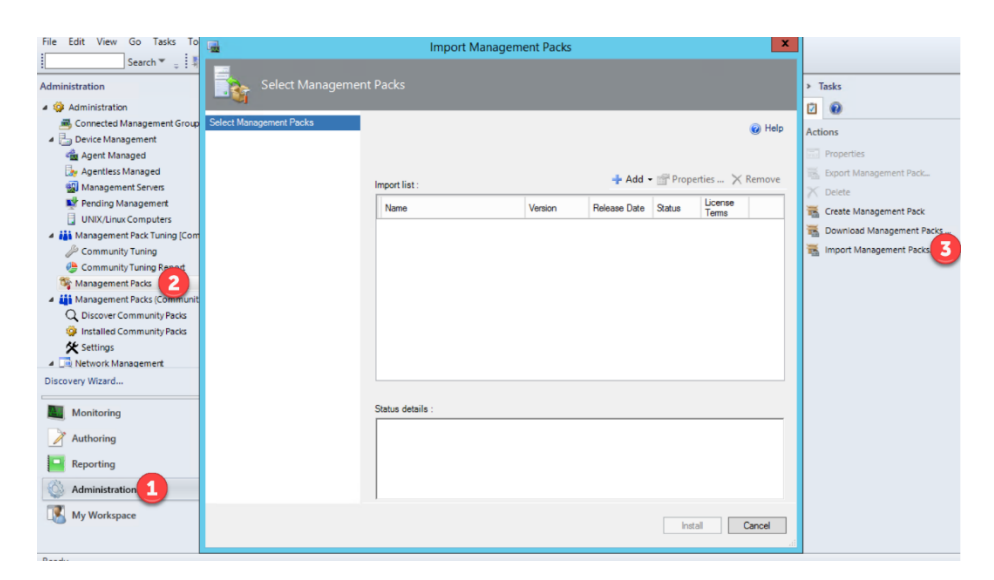

Add the SCOM.Addons.MailIn.mpb file from your downloads folder and import it.

| Select Management Packs |                                                      |           |              |          | @ F              | lelp |
|-------------------------|------------------------------------------------------|-----------|--------------|----------|------------------|------|
|                         | Import list :                                        |           | 🕂 Add 🕶 📹    | Properti | es 🗙 Remo        | ove  |
|                         | Name                                                 | Version   | Release Date | Status   | License<br>Terms | ٦    |
|                         | 🖌 SCOM Addons MailIn                                 | 1.0.0.133 |              |          |                  |      |
|                         |                                                      |           |              |          |                  |      |
|                         |                                                      |           |              |          |                  |      |
|                         |                                                      |           |              |          |                  |      |
|                         |                                                      |           |              |          |                  |      |
|                         |                                                      |           |              |          |                  |      |
|                         |                                                      |           |              |          |                  |      |
|                         |                                                      |           |              |          |                  |      |
|                         | Status details :<br>This management pack is ready to | import    |              |          |                  |      |
|                         |                                                      |           |              |          |                  |      |
|                         |                                                      |           |              |          |                  |      |
|                         |                                                      |           |              |          |                  |      |
|                         |                                                      |           |              |          |                  | _    |
|                         |                                                      |           |              | Install  | Cance            |      |

Proceed the wizard by confirming defaults.

## Create an override Management Pack

5.00 A.C.

Still in Administration, Management Packs, click on Create and name it SCOM.Addons.MailIn.Overrides to store customizations.

| File Edit View Go Tasks Tools F  | telp               |                                    |                            |
|----------------------------------|--------------------|------------------------------------|----------------------------|
| Search 🎽 📮 🌆 Sco                 | 1                  | Create a Management Pack           |                            |
| Administration                   | General Properties |                                    | > Tasks                    |
| 4 🍄 Administration               | General Properties |                                    |                            |
| 👼 Connected Management Groups    |                    |                                    | Actions                    |
| 4 🛅 Device Management            | General Properties | 🔞 Help                             | Actions                    |
| agent Managed                    | Knowledge          | Management Pack General Properties | Properties                 |
| 🦣 Agentless Managed              |                    |                                    | 🔣 Export Management Pack   |
| 🔛 Management Servers             |                    | ID :                               | X Delete                   |
| 💕 Pending Management             |                    | SCOMAddonsMailInOverrides          | Create Management Pack     |
| UNIX/Linux Computers             |                    |                                    | Developed Management Packs |
| Management Pack Tuning [Communit |                    | Name :                             | Bownload Management Packs  |
| JP Community Tuning              | 4                  | SCOM.Addons.Mailn.Ovemides         | Import Management Packs    |
| Community Tuning Port            |                    | Version :                          |                            |
| Management Packs                 |                    | 1.0.0.0 For example 10.0.0         |                            |
| Management Packs (Community)     |                    | Tor example, netere                |                            |
| Q Discover Community Packs       |                    | Description :                      |                            |
| Installed Community Packs        |                    | stores custom overrides            |                            |
| Settings                         |                    |                                    |                            |
| A imagement                      |                    |                                    |                            |
| Discovery Wizard                 |                    |                                    |                            |
| Monitoring                       |                    |                                    |                            |
| Authoring                        |                    |                                    |                            |
| Reporting                        |                    |                                    |                            |
| Administration 1                 |                    |                                    |                            |
| My Workspace                     |                    | Previous Next > Create Cancel      | 4                          |

Follow the wizard by confirming defaults.

#### Configure mail-match-patterns in XML file for explicit monitors

Create a file named **SCOM.Addons.MailIn.MonitorItemList.xml** and store in C:\Temp for example and configure desired mail matching patterns.

A part of the text is enough for the match pattern. – E.g.:

```
Original subject: NYHKFW01
_IP:_10.25.10.21_changed_state_to_Down_on_Saturday,_May_9,_2020
Match pattern in XML: changed_state_to_Down
Original MailFrom: "APM-C-Test@abc.de"_<APM-C-Test@abc.de>
Match pattern in XML: APM-C-Test@abc.de
```

The patterns are used to created objects and monitors will then be triggered if an email, that matches the description arrives.

At least 2 items must match to let SCOM create the object (MailMonitor Item). The logic will try to match any specified information.

More values are specified in the XML will reflect in more concrete objects and matching Less values will make the matching not so accurate so to react more flexible on alerts, e.g. need to have for any message that was send by the air-condition system.

In regards of the minimum of 2 items match that means for example:

- Mail-From & Mail-Subject matches
- Mail-SourceServer & Mail-Subject matches
- Mail-From & Mail-Subject & Mail-SourceServer matches

The XML file could look like this:

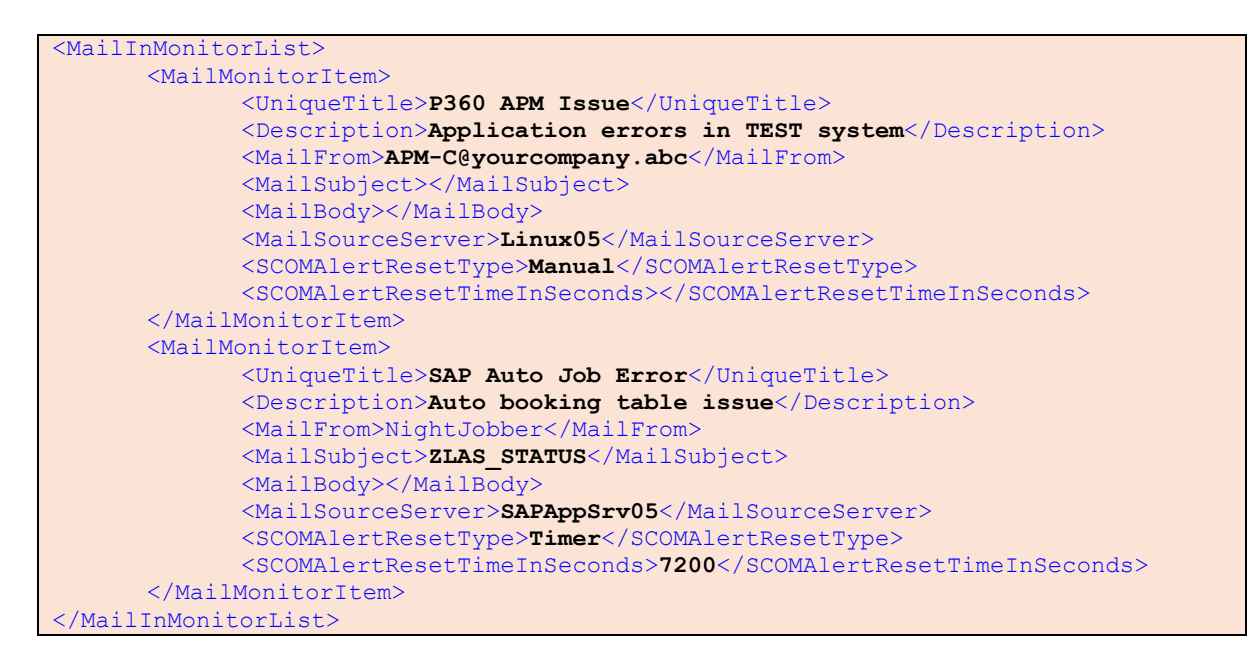

The first line and last line are needed to indicate start and end of the object list.

- **UniqueTitle**\* is the key property and must be unique. It should be short and descriptive.
- **Description** is only for usability to store information for those who check in SCOM
- **MailFrom\*** either text of From field text or the sender email address
- MailSubject\* text that is found in the mail subject
- **MailBody** text that may be found in the body
- MailSourceServer server or device that sends the email to SCOM
- SCOMAlertResetType set it to Timer or Manual to influence how this object should be monitored;
  - o Timer : Monitor will be forced to reset after threshold
    - (SCOMAlertResetTimeInSeconds) reached. -> Object is healthy again
  - Manual: Monitor keeps in Error / Warning state until a SCOM Admin does the reset
- SCOMAlertResetTimeInSeconds applies when Timer is specified as SCOMAlertResetType – value must be bigger than 900 (15 minutes) to avoid resource exhaust in SCOM.
- (\*) must contain values, of not item will be ignored

#### Mail routing to receive alert E-Mails via e-mail address

After completing the steps above, SCOM can receive mails and creates alerts only if the SCOM server is specified as SMTP server for the sending device (server, application, etc.).

To be more flexible, mail routing can be customized so that only an email address for the SCOM servers is required.

Example:

- 1. **Create a DNS Alias (CName):** scomalert.yourdomain.com which points to scomserver.yourdomain.com
- 2. In Exchange, use SendConnector: to specify that scomalert.yourdomain.com will be send to the SmartHost scomserver.yourdomain.com
- 3. In the SMTP Service: add additional alias domains to receive e-mails for scomalert.yourdomain.com

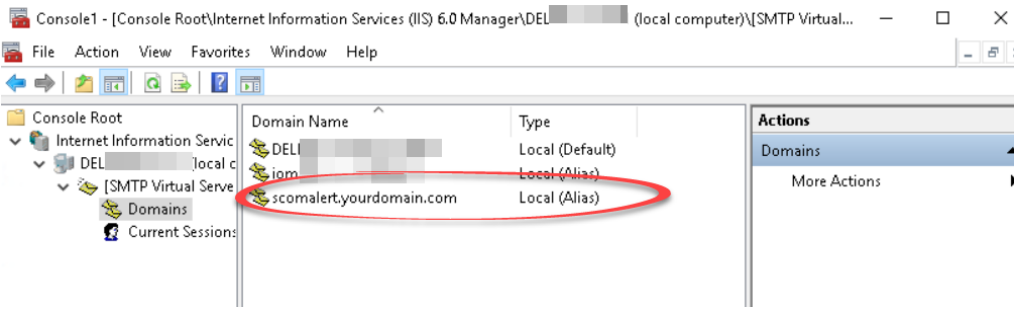

Adding Alias Domains in SMTP Server configuration

Now you can use <u>anyText@scomalert.yourdomain.com</u> on your sender and the mail routing will take care that the messages are delivered to SCOM.

## Management Pack Components

#### Discoveries

Everything in SCOM that has a health state is an object. Instead of checking all Windows computers whether those files exist, we define a dedicated computer class.

| Authoring                 | < | Object Discoveries (3)                                              | Discoveries (3)                                                                                                    |                    |                    |  |  |  |  |  |  |  |
|---------------------------|---|---------------------------------------------------------------------|----------------------------------------------------------------------------------------------------|--------------------|--------------------|--|--|--|--|--|--|--|
| Authoring                 |   | Management pack objects are now scoped to: MailMonitor Ite          | ement pack objects are now scoped to: MailMonitor Item, MailMonitorItem ManualReset, MailMonitorItem TimerReset, Monitoring |                    |                    |  |  |  |  |  |  |  |
| Management Pack Templates |   | Q Look for:                                                         | Find Now Clear                                                                                                    |                    |                    |  |  |  |  |  |  |  |
| Distributed Applications  |   | Name                                                                | Target                                                                                                    | Management Pack    | Enabled by default |  |  |  |  |  |  |  |
| Groups                    |   | Discovered Type: MailMonitorItem ManualReset (1)                    |                                                                                                    |                    |                    |  |  |  |  |  |  |  |
| Attributes                |   | Discover Mailln MailMonitorItems                                    | Monitoring Server                                                                                                    | SCOM Addons Mailln | Yes                |  |  |  |  |  |  |  |
| Monitors                  |   | <ul> <li>Discovered Type: MailMonitorItem TimerReset (1)</li> </ul> |                                                                                                    |                    |                    |  |  |  |  |  |  |  |
| Dbject Discoveries        |   | Discover Mailln MailMonitorItems                                    | Monitoring Server                                                                                                    | SCOM Addons Mailln | Yes                |  |  |  |  |  |  |  |
| 🤯 Overrides               |   | Discovered Type: Monitoring Server (1)                              |                                                                                                    |                    |                    |  |  |  |  |  |  |  |
| 📰 Rules                   |   | Discover Mailln MonitoringServer (SCOM Addons Mailln)               | Windows Computer                                                                                                    | SCOM Addons Mailln | Yes                |  |  |  |  |  |  |  |
| Service Level Tracking    |   |                                                                     |                                                                                                    |                    |                    |  |  |  |  |  |  |  |
| Tasks                     |   |                                                                     |                                                                                                    |                    |                    |  |  |  |  |  |  |  |
| 🥖 Views                   |   |                                                                     |                                                                                                    |                    |                    |  |  |  |  |  |  |  |

- MailMonitorItem ManualReset:
  - Items specified in SCOM.Addons.MailIn.MonitorItemList.xml which have set the SCOMAlertResetType as Manual.
- MailMonitorItem TimerReset:
  - Items specified in SCOM.Addons.MailIn.MonitorItemList.xml which have set the SCOMAlertResetType as Timer.
- Monitoring Server:
  - The registry keys mentioned in (Initial setup / Set registry keys) are used to set the SCOM Root Management Server as e-Mail server and target for discoveries, rules and monitors.

#### Monitors

Monitors are for finding out which Health State an object has. – An object can be either Healthy (green), in Warning (yellow) or Critical (red).

| Authoring <                                                                                                    | Monitors                                                                                         |                                                                                                    |                                     |                                                        |  |  |  |
|----------------------------------------------------------------------------------------------------|--------------------------------------------------------------------------------------------------|----------------------------------------------------------------------------------------------------|-------------------------------------|--------------------------------------------------------|--|--|--|
| <ul> <li>Authoring</li> <li>Management Pack Templates</li> <li>Distributed Applications</li> <li>Groups</li> <li>Management Pack Objects</li> <li>Attributes</li> <li>Monitors</li> <li>Object Discoveries</li> <li>Overrides</li> <li>Rules</li> <li>Service Level Tracking</li> <li>Tasks</li> <li>Views</li> </ul> | Management pack objects are now scoped to: MailMonitor Item, Ma                                  | Management pack objects are now scoped to: MailMonitor Item, MailMonitorItem ManualReset, MailMonitorItem TimerReset, Monitoring Server Change Scope. |                                     |                                                        |  |  |  |
|                                                                                                    | Target MailMonitor Item MailMonitorItem ManualReset MailMonitorItem TimerReset Monitoring Server | Туре                                                                                                    | Inherited From                      | Management Pack                                        |  |  |  |
|                                                                                                    |                                                                                                  | Aggregate Rollup<br>Aggregate Rollup<br>Basic Service Monitor                                                                                         | Object<br>Object<br>(Not inherited) | Health Library<br>Health Library<br>SCOM Addons Mailln |  |  |  |
| Add Monitoring Wizard<br>New Distributed Application<br>New Group                                                                                                    | Smtp Service Mointor (SCOM Addons MailIn)                                                        | Monitor Description:<br>Monitors the SMTP Service                                                                                                    |                                     |                                                        |  |  |  |
| Monitoring                                                                                                    | Target: Monitoring Server<br>Inherited From: (Not inherited)                                     |                                                                                                    |                                     |                                                        |  |  |  |

#### **MailMonitor Item**

• No direct monitor. Appears here because it is the base class of Manual- and TimerReset MailMonitor Items.

#### MailMonitorItem Manual Reset

- Reacts if an incoming email matches the configured pattern in the XML file.
- The SCOM administrator needs to reset this monitor manually.
- By default, this monitor runs every 5 minutes

#### **MailMonitoritem Timer Reset**

- Raises if an incoming email matches the configured pattern in the XML file.
- After the specified threshold in the XML file reaches, the monitor is reset when it's checked the next time. In other words; the threshold is only checked when the monitor runs which is by default every 5 minutes.

#### **Monitoring Server**

• Monitors the Windows SMTP Service

#### Note: XML file = SCOM.Addons.MailIn.MonitorItemList.xml

#### Rules

In this Management Packs rules perform alerting and cleanup jobs to avoid manual maintenance. Main parameters of the rules can be changed via override.

| Authoring                                                                       | < Rules (3)               | Rules (3)                                                                                                    |                   |                                               |                                 |        |  |  |  |  |  |
|---------------------------------------------------------------------------------|---------------------------|----------------------------------------------------------------------------------------------------|-------------------|-----------------------------------------------|---------------------------------|--------|--|--|--|--|--|
| 4 Authoring                                                                     | Management pack o         | Management pack objects are now scoped to: MailMonitor Item, MailMonitoritem ManualReset, MailMonitoritem TimerReset, Monitoring Server Change Scope. 🗙 |                   |                                               |                                 |        |  |  |  |  |  |
| <ul> <li>Management Pack Templates</li> <li>Distributed Applications</li> </ul> | Q Look for:               |                                                                                                    | Find Now Clear    |                                               |                                 |        |  |  |  |  |  |
|                                                                                 | Name                      |                                                                                                    | Inherited from    | Management Pack                               | Created                         | Enable |  |  |  |  |  |
| Groups                                                                          | 4 Type: Monitoring Sector | erver (3)                                                                                                    |                   |                                               |                                 |        |  |  |  |  |  |
| Attributes                                                                      | Mailln CloseAlert         | s.Rule                                                                                                    | Monitoring Server | SCOM Addons Mailln                            | 5/10/2020 10:51:09              | Yes    |  |  |  |  |  |
|                                                                                 | 📰 Mailln Generic Al       | ert Rule                                                                                                    | Monitoring Server | SCOM Addons Mailln                            | 5/7/2020 10:56:27 P             | Yes    |  |  |  |  |  |
| Diject Discoveries                                                              | 📄 Mailln Generic Cl       | eanEmIArchive.Rule                                                                                                    | Monitoring Server | SCOM Addons Mailln                            | 5/10/2020 8:18:26 P             | Yes    |  |  |  |  |  |
| Solution Overrides                                                              |                           |                                                                                                    |                   |                                               |                                 |        |  |  |  |  |  |
| 📄 Rules                                                                         |                           |                                                                                                    |                   |                                               |                                 |        |  |  |  |  |  |
| Service Level Tracking                                                          |                           |                                                                                                    |                   |                                               |                                 |        |  |  |  |  |  |
| Tasks                                                                           | <                         |                                                                                                    |                   |                                               |                                 | >      |  |  |  |  |  |
| Views                                                                           | Rule details:             |                                                                                                    |                   |                                               |                                 | ~      |  |  |  |  |  |
| Add Monitoring Wizard                                                           | MailIn Generic            | CleanEmlArchive.Rule                                                                                                    | Rule              | Description:                                  |                                 |        |  |  |  |  |  |
| New Group                                                                       | Management Pack:          | SCOM Addons MailIn                                                                                                    | Rem               | oves archived eml files in archive folder old | der than confiugured retention. |        |  |  |  |  |  |
| Monitoring                                                                      | Target:                   | Monitoring Server                                                                                                    |                   |                                               |                                 |        |  |  |  |  |  |
| Authoring                                                                       | Created:                  | View knowledge<br>5/10/2020 8:18:26 PM                                                                                                    |                   |                                               |                                 |        |  |  |  |  |  |
|                                                                                 |                           |                                                                                                    |                   |                                               |                                 |        |  |  |  |  |  |

#### MainIn Generic CleanEmlArchive Rule

- After an email was processed the EML message will be moved to an archive folder which by default is C:\Temp\EmlArchive.
- All EML files older than 720 hours (30 days) will be deleted.

| Overrid                       | e Propertie                             | s                                                |                                          |                     |                |                 | ×           |
|-------------------------------|-----------------------------------------|--------------------------------------------------|------------------------------------------|---------------------|----------------|-----------------|-------------|
| Rule na<br>Categor<br>Overrid | me:<br>y:<br>es target:<br>e-controlled | Mailln Ge<br>Custom<br>Class: M<br>I parameters: | eneric CleanEmlArchi<br>onitoring Server | ve.Rule             |                |                 |             |
|                               | Override                                | Parameter Name 🔺                                 | Parameter Type                           | Default Value       | Override Value | Effective Value | Change St ^ |
|                               |                                         | EmlArchive                                       | String                                   | C:\Temp\MailArchive | C:\Temp\MailAr | C:\Temp\Mail    | [No change  |
| •                             |                                         | EmlRetention Hours                               | Integer                                  | 720                 | 720            | 720             | [No change  |
|                               |                                         | Enabled                                          | Boolean                                  | True                | True           | True            | [No change  |
|                               |                                         | IntervalSeconds                                  | Integer                                  | 600                 | 600            | 600             | [No change  |
|                               |                                         | Priority                                         | Integer                                  | 1                   | 1              | 1               | [No change  |
|                               |                                         | Severity                                         | Integer                                  | 0                   | 0              | 0               | [No change  |
|                               |                                         | SyncTime                                         | String                                   |                     |                |                 | [No change  |

#### MailIn Generic Alert Rule

- If an incoming email does not match the pattern configured in the XML file a warning alert will be created
- If preferred warning can be changed to critical and the check interval can be checked as well.

#### MailIn Close Alerts Rule

• To reduce the manual effort of closing alerts of the rule above, this rule will perform closure after a customizable value

| Rule name: Mailln Cl<br>Category: Custom<br>Overrides target: Class: M |          | oseAlerts Rule<br>onitoring Server |                       |               |                |                 |               |   |
|------------------------------------------------------------------------|----------|------------------------------------|-----------------------|---------------|----------------|-----------------|---------------|---|
| )verr                                                                  | Override | Parameters:                        | Parameter Type        | Default Value | Override Value | Effective Value | Change Status | _ |
| •                                                                      |          | Alert Retention Hours              | Integer               | 24            | 24             | 24              | [No change]   | T |
|                                                                        |          | Enabled                            | Boolean               | True          | True           | True            | [No change]   | T |
|                                                                        |          | IntervalSeconds                    | Integer               | 7200          | 7200           | 7200            | [No change]   | T |
|                                                                        |          | Priority                           | Integer               | 1             | 1              | 1               | [No change]   | T |
|                                                                        |          | Severity                           | Integer               | 0             | 0              | 0               | [No change]   | T |
|                                                                        |          | SyncTime                           | String                |               |                |                 | [No change]   | T |
|                                                                        |          |                                    | a start of the same t |               | 100            | 400             |               | - |

Note: XML file = SCOM.Addons.MailIn.MonitorItemList.xml

#### Views

To make all discovered objects and their health state visible a state views are used.

The Closed Alerts subfolder helps to check information about last closures.

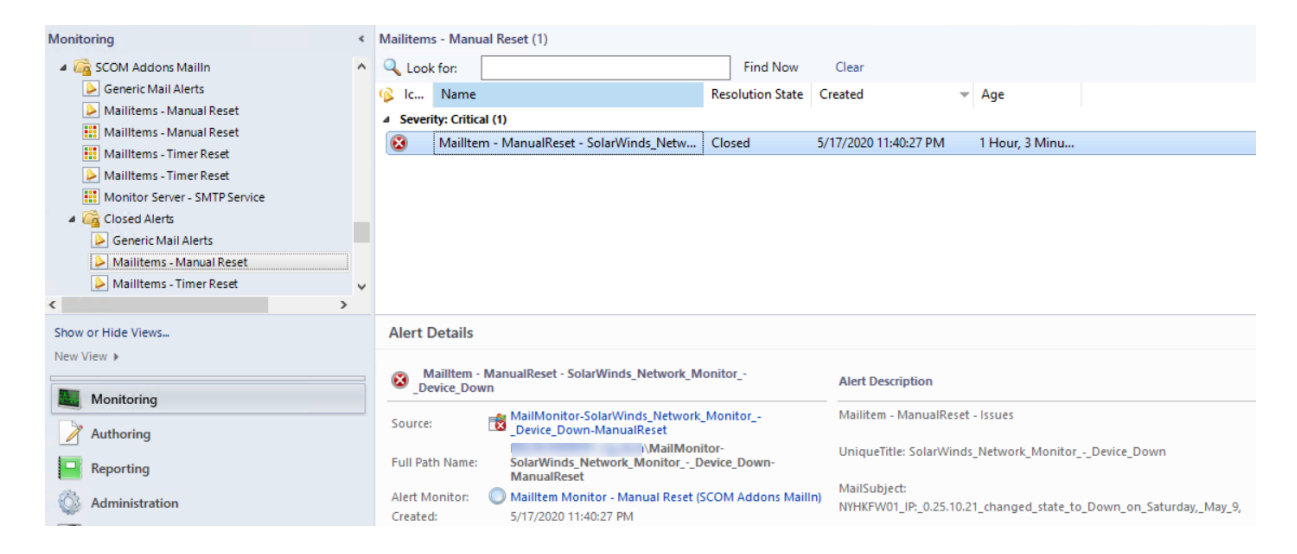

## License Terms

SCOM Addons MailIn Copyright (C) 2020 Ruben Zimmermann (Juanito99)

This program is free software: you can redistribute it and/or modify it under the terms of the GNU General Public License as published by the Free Software Foundation, either version 3 of the License, or (at your option) any later version.

This program is distributed in the hope that it will be useful, but WITHOUT ANY WARRANTY; without even the implied warranty of MERCHANTABILITY or FITNESS FOR A PARTICULAR PURPOSE. See the GNU General Public License for more details.

You should have received a copy of the GNU General Public License along with this program. If not, see http://www.gnu.org/licenses/.